## ○ インターネットオプションの詳細設定

電子入札システムでファイルをアップロードする際に、ファイルのパス名が「fakepath」と表示されてしまう場合は インターネットオブションの詳細設定を確認してください。

| - | 1 | ゚スの先頭が「 | C:¥fakepath¥」と表示 | されてしまう |
|---|---|---------|------------------|--------|
|---|---|---------|------------------|--------|

| 内記事 | C:¥fakepath¥5horui¥入札公司 | 内訳書追加 | C-¥Shoru¥入札公共 | 毎日 |
|-----|-------------------------|-------|---------------|----|
|-----|-------------------------|-------|---------------|----|

1. メニューバー[ツール]-[インターネットオプション]①をクリックします。

| ツール(T) ヘルプ(H)                         |                |
|---------------------------------------|----------------|
| 閲覧履歴の削除(D)                            | Ctrl+Shift+Del |
| InPrivate ブラウズ(I)                     | Ctrl+Shift+P   |
| エンタープライズ モード(R)                       |                |
| 追跡防止を有効にする(K)                         |                |
| ActiveX フィルター(X)                      |                |
| 接続の問題を修正(C)                           |                |
| 最終閲覧セッションを再度開く(S)                     |                |
| サイトをアプリ ビューに追加(A)                     |                |
| ダウンロードの表示(N)                          | Ctrl+J         |
| ポップアップ ブロック(P)                        | >              |
| Windows Defender SmartScreen フィルター(T) | >              |
| メディア ライセンスの管理(M)                      |                |
| アドオンの管理(A)                            |                |
| 互換表示設定(B)                             |                |
| このフィードの受信登録(F)                        |                |
| フィード探索(E)                             | >              |
| パフォーマンス ダッシュボード                       | Ctrl+Shift+U   |
| F12 開発者ツール(L)                         |                |
| OneNote Linked Notes                  |                |
| Send to OneNote                       |                |
| Web サイトの問題を報告(R)                      |                |
| インターネットオプション(O)                       |                |

2. インターネットオプションダイアログにて以下の操作を行います。

 (1)[セキュリティ]タブ①をクリックします。
 (2)[信頼済みサイト]②をクリックし、〔レベルのカスタマイズ〕ボタン③をクリックします。

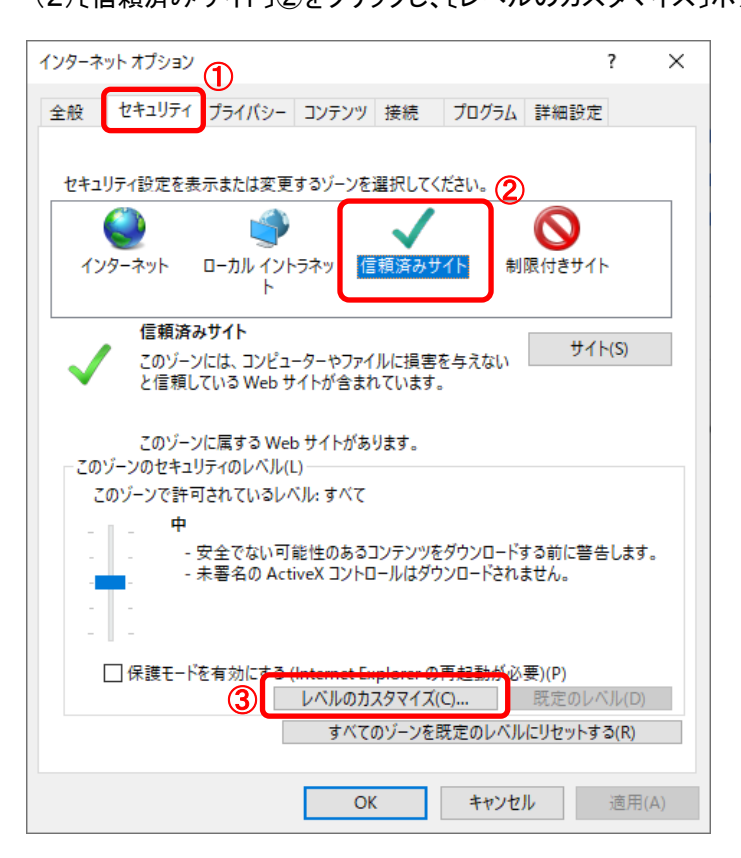

セキュリティ設定 - 信頼されたゾーンダイアログにて以下の操作を行います。

 (1) [サーバにファイルをアップロードするときにローカルディレクトリのパスを含める]①を[有効にする]に変更します
 (2) [OK]ボタン②をクリックします。

| セキュリティ設定 - 信頼されたゾーン                                                                                                    | × |
|----------------------------------------------------------------------------------------------------|---|
| 設定                                                                                                    |   |
| <ul> <li>○ 有効にする</li> <li>○ 有効にする</li> <li>○ 無効にする</li> <li>◎ 有効にする</li> <li>○ アプリケーションと安全でないファイルの起動</li> <li>◎ ダイアログを表示する</li> <li>○ 毎効にする</li> </ul>                                                        |   |
| <ul> <li>○ 有効にする</li> <li>○ 有効にする</li> <li>○ 有効にする</li> <li>○ 有効にする</li> <li>○ 有効にする</li> <li>○ 有効にする</li> <li>○ 第次にする</li> <li>○ 一 年効にする</li> <li>○ 一 年効にする</li> <li>○ 一 年効にする</li> <li>○ 一 有効にする</li> </ul> |   |
| ドメイン間でのデータソースのアクセス<br>○ ダイアログを表示する<br>< > ><br>*コンピューターの再起動後に有効になります                                                                                                    | - |
| カスタム設定のリセット<br>リセット先(R): 中 (既定) 〜 リセット(E)                                                                                                    |   |
| 2<br>ОК ++>12Л                                                                                                    | 4 |

4. InternetExplorerを終了します。他に開いているInternetExplorerがあれば全て終了してください。